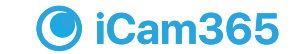

WIFI摄像机

20210618

iCam365快速操作手册

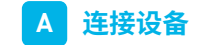

 $\square$ 

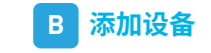

欢迎登录

🎭 教徒登录

下载APP

使用手机的"扫一扫"功能扫描二维码,下载并安装"iCam365"APP

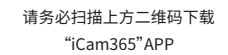

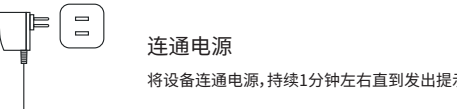

将设备连通电源,持续1分钟左右直到发出提示音

01.登录"iCam365"APP

02.添加设备

03.扫描机身二维码

App会不断更新,界面以App为准

♥ → ··· \*\* ·· \*\* \*\* 智能摄像机 #####

**2** 完成后设备会出现在 你的首页

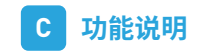

## App会不断更新,界面以App为准

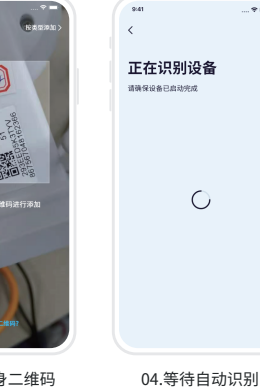

|                 |                                 |            | 🌣 💻   |
|-----------------|---------------------------------|------------|-------|
| <               | <                               | 添加成功       |       |
| 为设备选择网络         | 正在配置网络                          | 力设备设置一个名称吧 |       |
| 选择一个WIFI并输入密码   | 过程大概需要2-3分钟,尽量将路由器、手机<br>以及设备靠近 | \$8WFI     | b 41. |
| Free 🗸 🗸        |                                 | 我的WiFi摄像机  | ۲     |
| tangeéééééé 🛛 😐 |                                 | 展房         |       |
|                 |                                 | ns.        |       |
|                 | (**)                            | #81        |       |
|                 | J                               | 客厅         |       |
|                 |                                 | 花園         |       |
|                 |                                 | =#         |       |
|                 |                                 | TRAD       |       |

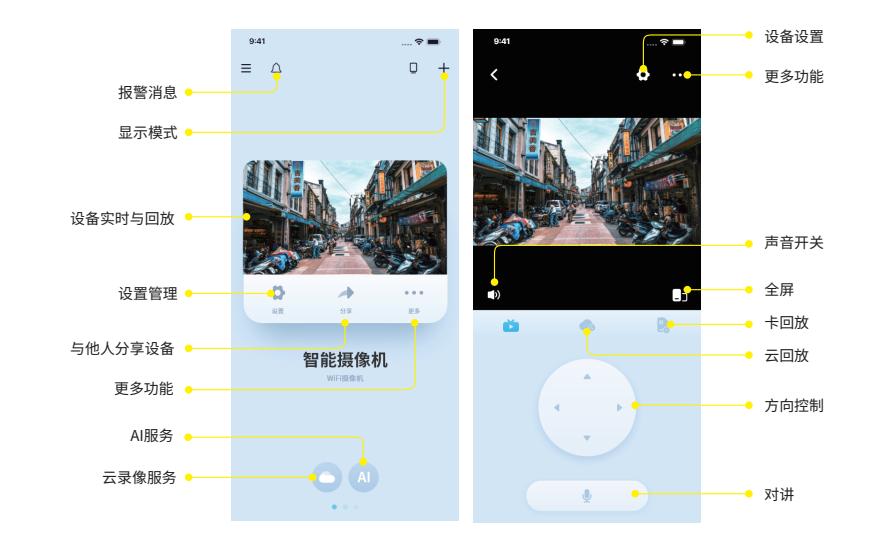

方向控制

声音开关

App会不断更新,界面以App为准

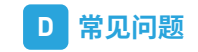

画中画设备

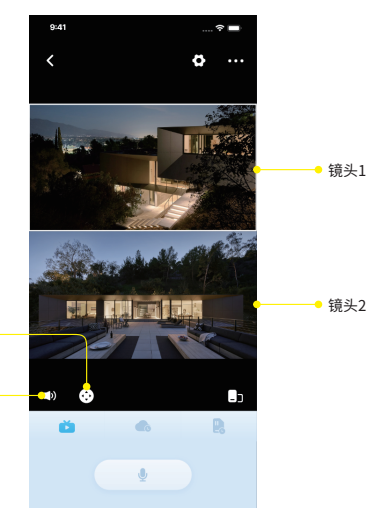

| 问题               | 原因/解决方案                                                                                                    |
|------------------|----------------------------------------------------------------------------------------------------|
| 添加设备不成功怎么办?      | 检查WiFi密码是否正确,并且可以正确连接网络,然后RESET摄像机,完成后再重新添加一次。                                                             |
| 如何将录像下载到手机中?     | 点击视频区域再点击"+"号,选择录像即可。                                                                                      |
| 显示设备离线怎么办?       | 先确认电源和网络是否正常,没有问题再给摄像机断电重启。如果重启后依然掉线,请在<br>APP里移除该摄像机,然后重新添加。                                              |
| 存储卡满了,如何处理?      | 无需手动处理,摄像机当存储卡容量剩余小于等于500M时会自动覆盖最早的录像文件                                                                    |
| 存储卡显示无存储卡<br>或异常 | 1.摄像机不支持热插拔,插储存卡的时候,需要断电。请重启下摄像机。<br>2.重启摄像机依然识别不到内存卡,请更换新卡再测试。<br>3.更换新卡依然无法识别,可能是卡槽损坏,或者是排线故障,联系供应商更换设备。 |
| 收不到告警消息怎么办?      | 确认系统是否关闭了iCam365的消息推送权限,如关闭请在手机设置中开启"消息通知"权限并检查在设备设置中是否关闭了消息推送。<br>告警消息最多保存7天                              |

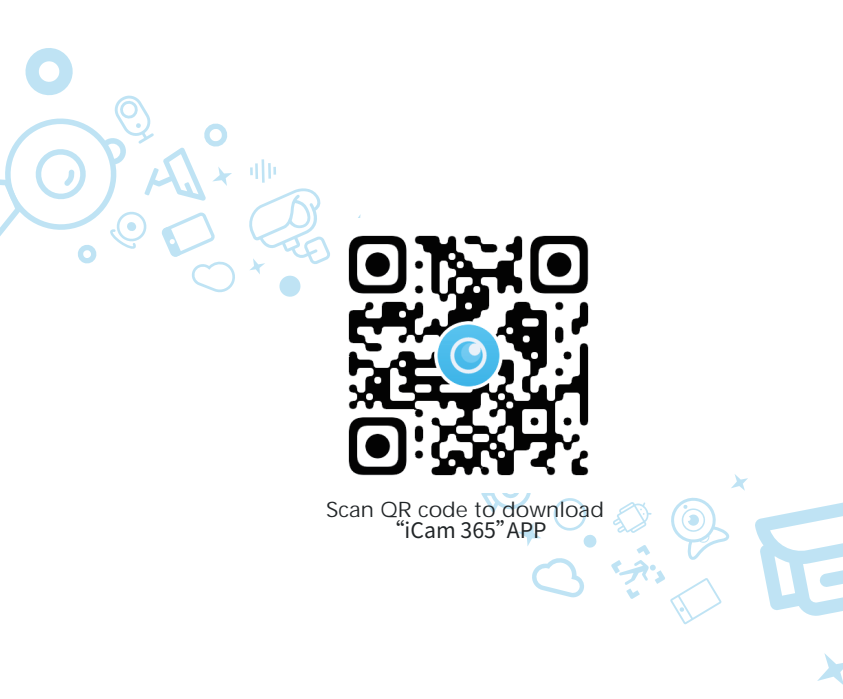

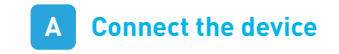

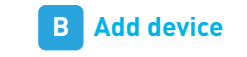

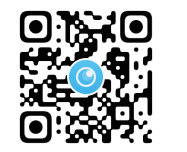

Use the "Scan" function of your mobile phone to scan the QR code, download and install the "iCam365" APP

Connect the device to the power supply and wait for about 1 minute

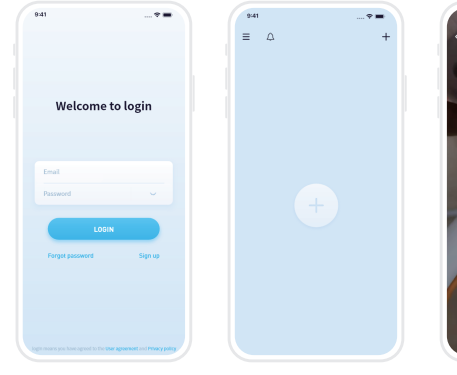

02.Add dev

01.log in

03.Scan the QR code of the fuselage

## App will be updated continuously, and the interface is subject to App

the device is named

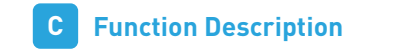

App will be updated continuously, and the interface is subject to App

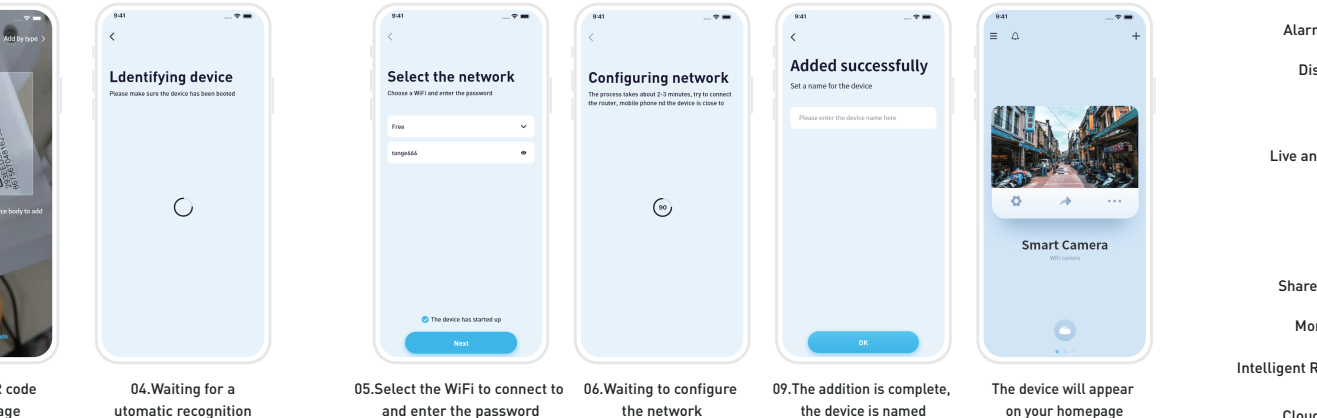

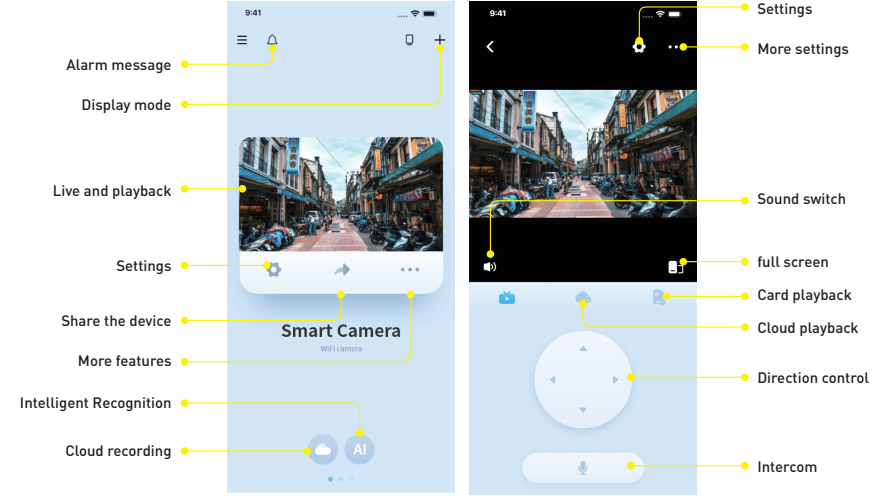

Direction control

Sound switch 📍

App will be updated continuously, and the interface is subject to App

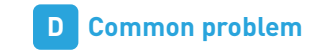

## double lens

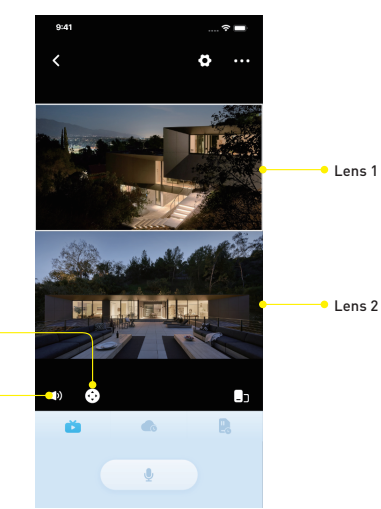

| Problems                                                   | Solution                                                                                                    |
|------------------------------------------------------------|----------------------------------------------------------------------------------------------------|
| What should I do if the device<br>is unsuccessfully added? | Check whether the WiFi password is correct, and the network can be connected correctly,<br>then RESET the camera, and add it again after completion.                                                                                                    |
| How to download video?                                     | Click the video area and then click the "+" sign to select the video.                                                                                                    |
| What if the display device is offline?                     | First confirm whether the power supply and network are normal, and there is no problem<br>before powering off the camera and restarting it. If the connection is still disconnected                                                                                                    |
| The memory card is full, what should I do?                 | No manual processing is required. When the remaining memory card capacity is less than<br>or equal to 500M, the camera will automatically overwrite the oldest video file.                                                                                                    |
| The memory card shows no memory card or abnormal           | <ol> <li>The camera does not support hot swapping. When inserting a memory card, it needs to<br/>be powered off. Please restart the camera.2. The memory card is still not recognized after<br/>restarting the camera, please replace with a new card and test again.3. If the new card is<br/>still not recognized, the card slot may be damaged or the cable is faulty. Contact the<br/>supplier to replace the device.</li> </ol> |
| What should I do if I cannot receive the warning message?  | Confirm whether the system has turned off the message push permission of iCam365. If it<br>is turned off, please turn on the "message notification" permission in the phone settings<br>and check whether the message push is turned off in the device settings.<br>Alarm messages are stored for up to 7 days                                                                                                    |